# How to Perform an OSHA Establishment Search

#### STEP 1 – Navigate to <u>www.OSHA.gov</u> and click on A TO Z INDEX

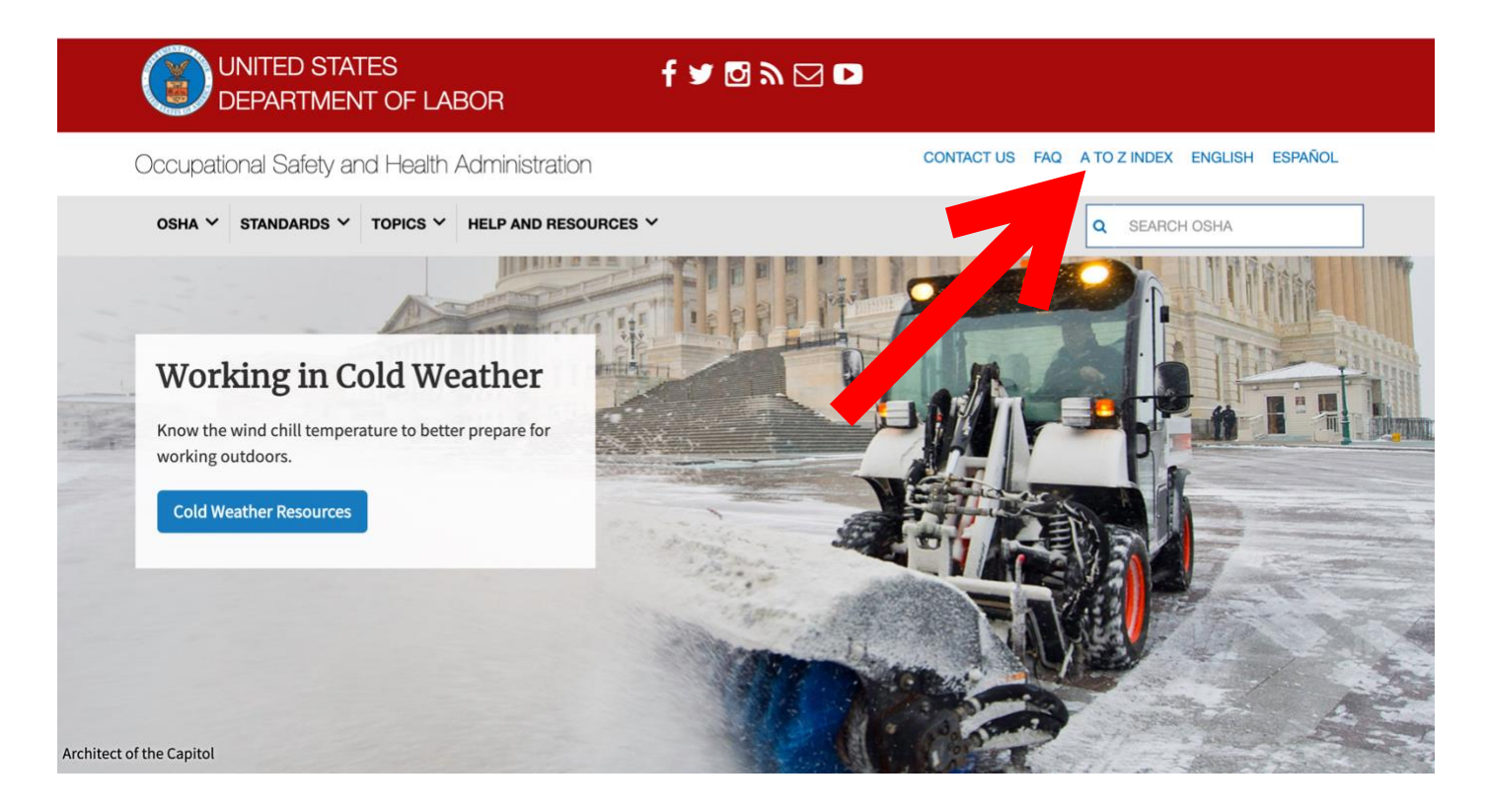

### STEP 2 – Scroll down and click on Establishment Search

Employer Injury Rates - Establishment Specific Injury & Illness Rates (OSHA Data Initiative) **Employment Opportunities - (Job Openings) Employers** Enforcement Enforcement: H1N1 **Engineering - Construction Incidents Investigation Reports** Epidemiology (Occupational) Ergonomics Ergonomics Guidelines for Shipya Ergonomics: Solutions for El Contractors eTool Establishment Search ss Rates (OSHA Data Initiative) Establishment Specific Injury Ethylene Oxide | Small Business Gaule for Ethylene Oxide eTools European Union - (Joint US-EU Cooperation on Workplace Safety & Health) **Evacuation Plans and Procedures eTool** Executive Order 13650

#### STEP 3 – Enter the company name in the Establishment field Note: The other search parameters are not required but may be helpful if your search does not yield your intended results

| Hote. Please read importa | nt information below regardi | ng interpreting search results be | ore using.                                           |  |
|---------------------------|------------------------------|-----------------------------------|------------------------------------------------------|--|
| rch By:                   |                              |                                   |                                                      |  |
| Establishment             | Sample Company               |                                   |                                                      |  |
|                           | (This box can also be used t | to search for a State Activity    | for the following states: NC, SC, KY, IN, OR and WA) |  |
| State                     | All States                   | Fed & State                       |                                                      |  |
| OSHA Office               | All Offices                  | \$                                |                                                      |  |
| Site Zip Code             |                              |                                   |                                                      |  |
| Case Status               | All Closed Ope               | n                                 |                                                      |  |
| Violation Status          | • All O With Violations      | O Without Violations              |                                                      |  |
| Inspection Date           |                              |                                   |                                                      |  |
| Start Date                | December                     | \$ 30 \$ 2014 \$                  |                                                      |  |
| End Date                  | December                     | \$ 30 \$ 2019 \$                  |                                                      |  |
|                           |                              |                                   |                                                      |  |

## STEP 4 – Click the Activity links to open the results you want to view

| sta                                             | ablis                            | shment                                                                | Date                                                   | Range                                                     |                      |                                          |                          | Office   |                                     | Zipcode            | State                                                        |                                                           |  |
|-------------------------------------------------|----------------------------------|-----------------------------------------------------------------------|--------------------------------------------------------|-----------------------------------------------------------|----------------------|------------------------------------------|--------------------------|----------|-------------------------------------|--------------------|--------------------------------------------------------------|-----------------------------------------------------------|--|
| Sample Company 01/08/2015 to 01/08/2020 all all |                                  |                                                                       |                                                        |                                                           |                      |                                          |                          |          |                                     |                    |                                                              | all                                                       |  |
| Plea<br>case                                    | ase<br>ies is                    | note that inspecti<br>s especially dynar                              | ons which are k<br>nic, e.g., violatic                 | nown to be in<br>ons may be ao                            | comple<br>Ided of    | ete will have<br>r deleted.              | the identi               | fying Ac | ctivity Nr sh                       | own in i           | italic. Information                                          | for these open                                            |  |
|                                                 | Bu                               | Data   Nama   O                                                       | ffice   State                                          |                                                           |                      |                                          |                          |          |                                     |                    |                                                              | Return to Searc                                           |  |
| ort                                             | Бу                               | Date   Name   O                                                       |                                                        |                                                           |                      |                                          |                          |          |                                     |                    |                                                              |                                                           |  |
|                                                 | ato                              | : Date   Name   O                                                     |                                                        |                                                           |                      |                                          |                          |          |                                     |                    |                                                              | Results 1 - 4                                             |  |
| / Da                                            | ate                              | : Date   Name   O                                                     |                                                        |                                                           |                      |                                          |                          |          |                                     |                    |                                                              | Results 1 - 4                                             |  |
| / Da                                            | ate<br>Det                       | tail Select All                                                       | Reset                                                  |                                                           |                      |                                          |                          |          |                                     |                    |                                                              | Results 1 - 4                                             |  |
| / Da<br>Get                                     | ate<br>Det                       | tail Select All                                                       | Reset                                                  | RID                                                       | St                   | Туре                                     | Sc                       | SIC      | NAICS                               | Vio                | Establishment                                                | Results 1 - 4<br>t Name                                   |  |
| d Da                                            | ate<br>Det<br>#                  | tail Select All Activity 1234567890                                   | Reset<br>Opened                                        | <b>RID</b> 1234567                                        | St<br>PA             | <b>Type</b><br>Referral                  | Sc<br>Partial            | SIC      | NAICS<br>332312                     | <b>Vio</b>         | Establishment<br>Sample Comp                                 | Results 1 - 4<br>t Name<br>pany, Inc.                     |  |
| Da<br>Get                                       | ate<br>Det<br>#<br>1             | tail Select All Activity 1234567890 0099887766                        | Reset<br>Opened<br>0/03/2019<br>0 09/2019              | RID           1234567           0987654                   | St<br>PA<br>IA       | Type<br>Referral<br>Referral             | Sc<br>Partial<br>Partial | SIC      | NAICS<br>332312<br>333111           | <b>Vio</b> 1 1     | Establishment<br>Sample Comp<br>Sample Comp                  | Results 1 - 4<br>t Name<br>pany, Inc.                     |  |
| Da<br>Get                                       | ate<br>: Det<br>#<br>1<br>2<br>3 | tail Select All<br>Activity<br>1234567890<br>0099887766<br>1122334455 | Reset<br>Opened<br>0/03/2019<br>0/09/2019<br>0/18/2019 | RID           1234567           0987654           7654321 | St<br>PA<br>IA<br>IL | Type<br>Referral<br>Referral<br>Referral | Sc<br>Partial<br>Partial | SIC      | NAICS<br>332312<br>333111<br>423820 | Vio<br>1<br>1<br>3 | Establishment<br>Sample Comp<br>Sample Comp<br>Sample Co, Ir | Results 1 - 4<br>t Name<br>pany, Inc.<br>pany, LLC<br>nc. |  |

Establishment Search Results

## STEP 5 – Within each result, learn about Violations and Penalties

|                                                   |                |                       | Inspe                  | ection Inf      | formation | - Offic | ce: Iowa |          |       |          |                      |      |
|---------------------------------------------------|----------------|-----------------------|------------------------|-----------------|-----------|---------|----------|----------|-------|----------|----------------------|------|
| Ir: 1234567890                                    | Rep            | ort ID: 0             | 12345                  |                 | Open      | Date:   | 07/09/20 | 19       |       |          |                      |      |
| Sample Compar<br>23 Example St<br>Drlando, FL 123 | ny, Inc.<br>45 |                       |                        |                 | Unior     | n Statu | s: NonUr | lion     |       |          |                      |      |
| AICS: 333111/Fa<br>Mailing: 123 Exar              | mm Mach        | ninery and<br>Orlando | l Equipme<br>b, FL 123 | ent Manu<br>345 | facturing |         |          |          |       |          |                      |      |
| nspection Type:                                   | Ref            | erral                 |                        |                 |           |         |          |          |       |          |                      |      |
| Scope:                                            | Par            | tial                  |                        |                 | Adva      | nced N  | lotice:  | Ν        |       |          |                      |      |
| Ownership:                                        | Priv           | ate                   |                        |                 | ~         | ~ ′     |          | 07/00    | 0040  |          |                      |      |
| Safety/Health:                                    | Saf            | ety                   | D:Amout                | ata             | Close     | e Confe | erence:  | 07/09/   | 2019  |          |                      |      |
| mphasis:                                          | S:A            | mputate,              | P:Amput                | ale,            | Close     | e Case: |          |          |       |          |                      |      |
| Related Activity:                                 | Тур            | е                     |                        |                 | ID        |         |          | Safety   | ,     |          | Health               |      |
|                                                   | Ref            | erral                 |                        |                 | 1234      | 56      |          | Yes      |       |          |                      |      |
|                                                   |                |                       |                        |                 |           | С       | ase Stat | us: PEND | ING P | ENALTY P | AYMENT               |      |
|                                                   |                |                       |                        |                 |           |         |          |          |       |          |                      |      |
|                                                   |                | Violation             | Summar                 | у               |           |         |          |          |       |          |                      |      |
|                                                   | Serious        | Willful               | Repeat                 | Other           | Unclass   | Tota    | al       |          |       |          |                      |      |
| Initial Violations                                | 1              | 1                     |                        |                 |           |         | 1        |          |       |          |                      |      |
| Current Violations                                | 1              | 1                     |                        |                 |           |         | 1        |          |       |          |                      |      |
| Initial Penalty                                   | \$11,934       | \$0                   | \$0                    | \$0             | \$0       | \$11,9  | 34       |          |       |          |                      |      |
| Current Penalty                                   | \$7,500        | \$0                   | \$0                    | \$0             | \$0       | \$7,5   | 00       |          |       |          |                      |      |
| FTA Amount                                        | \$(            | \$0                   | \$0                    | \$0             | \$0       |         | \$0      |          |       |          |                      |      |
|                                                   |                |                       |                        |                 |           |         |          |          |       |          |                      |      |
|                                                   |                |                       |                        |                 | Violatio  | on Item | ıs       |          |       |          |                      |      |
| # ID Ty                                           | ype            | Standa                | ard                    | Issuanc         | e Ab      | ate     | Curr\$   | Init\$   | Fta\$ | Contest  | LastEvent            |      |
| 1 010014 50                                       | rious          | 1910014               | 7 C04 I                | 11/20/20        | 19        |         | \$7,500  | \$11,934 | \$0   |          | I - Informal Settler | ment |
| I. UIUUIA Se                                      |                |                       |                        |                 |           |         |          |          |       |          |                      |      |

Inspection: 1234567890 Sample Company, Inc.

## STEP 6 – Click on each Violation ID for additional details

| Violat     | ion Det     | tail        |            |                 |               |            |               |                            |                |  |  |  |
|------------|-------------|-------------|------------|-----------------|---------------|------------|---------------|----------------------------|----------------|--|--|--|
|            |             |             |            | Standa          | rd Cited:1910 | 0147 CO4   | 4 I The contr | ol of hazardous energy (lo | ckout/tagout). |  |  |  |
|            |             |             |            | Viola           | tion Items    |            |               |                            |                |  |  |  |
| Nr: 123    | 84567890    | Citation: 0 | 1001A Iss  | suance: 11/20/2 | 2019          | F          | ReportingID:  | 123456                     |                |  |  |  |
| Viol Type  | e:          | Serious     |            | Instances:      | 1             | c          | Contest Date  |                            |                |  |  |  |
| Abatem     | ent Date:   | 3           | Nr         | Nr Exposed: 2   |               | Final Orde |               | 12/19/2019                 |                |  |  |  |
| Initial Pe | enalty:     | \$11,934.0  | 0 RE       | EC:             | R             | E          | mphasis:      |                            |                |  |  |  |
| Current    | Penalty:    | \$7,500.00  | Gr         | avity:          | 10            | ŀ          | laz Categor   | y:                         |                |  |  |  |
|            |             | Penalty     | and Failur | e to Abate Eve  | ent History   |            |               |                            |                |  |  |  |
| Туре       | Eve         | ent         | Date       | Penalty         | Abatement     | Туре       | FTA Insp      |                            |                |  |  |  |
| Penalty    |             | Z: Issued   | 11/20/20   | 19 \$11,934.00  |               | Serious    |               |                            |                |  |  |  |
| Penalty    | I: Informal | Settlement  | 12/19/20   | 19 \$7,500.00   |               | Serious    |               |                            |                |  |  |  |